## Leiðbeiningar og punktar varðandi skráningar á AMÍ 2016

Skráningarfrestur er til 16:00 mánudaginn 13. júní 2016, sé skráð með Splash forritinu. Þau lið sem ekki nota Splash skulu skila skráningum í Excel/PDF formi eigi síðar en föstudaginn 10. júní. Í því skjali skal koma fram Fullt nafn, kennitala, nr. greinar og heiti greinar, löglegur tími og hvenær og á hvaða móti tíminn náðist.

Mótastjóri fer þá yfir skráningar og sendir þær til baka til staðfestingar. Þú hefur þá sólarhring til þess að láta vita um leiðréttingar í skráningum, hafi eitthvað klikkað. Fyrstu drög að keppendalista verða gefin út mánudaginn 20. júní.

Gildir tímar eru frá 29. júní 2015 – 13. júní 2016.

## Muna eftir proof of times!

Ef sundmaður á tíma undir lágmarki í 25m laug skal hann skráður á þeim tíma, frekar en 50m laugar tíma, skv. reglum SSÍ.

Keppendur geta einungis keppt í 6 einstaklingsgreinum til stiga. 13 ára og eldri mega þó synda í 50m greinum með 18 ára og eldri – hafi þau náð þeim lágmörkum sem gilda í greinunum. Engin stig verða gefin í greinum 18 ára og eldri.

Hér að neðan eru leiðbeiningar hvernig skráð er með Splash Team Manager.

- Þegar skráð er með Team Manager frá Splash þarf að passa að tími sundmanns sé undir lágmarki. Forritið sýnir tíma sem græna þegar þeir eru undir lágmarkinu en gefur oft nokkur sekúndubrot eftir og gefur því tímum sem eru rétt yfir lágmarki grænt ljós. Þessir tímar eru oft merktir með 100%, en það er þá námundað. Þessir tímar eru **ekki** löglegir.
- Hvernig skal skrá einstaklingssund: Þegar þú horfir á upphafssíðu Team Manager sérðu nöfn sundmanna vinstra megin og lista sundmóta hægra megin. Hafir þú þegar importað greinum AMÍ inn ættiru að sjá þar "Aldursflokkameistaramótið 2016" og rautt I (invitation) fyrir framan. Hægri smelltu á mótið og smelltu svo á "Swimmers who reached time standards". Þessi gluggi birtist:

| ſ | Meet - Print list with standards reached                         |                                          |    |  |  |  |  |  |
|---|------------------------------------------------------------------|------------------------------------------|----|--|--|--|--|--|
|   | Akranes (ISL), 2426.06.2016, 25m                                 |                                          |    |  |  |  |  |  |
|   | Printer name:                                                    | Brother MFC-J6520DW Printer 🔹            |    |  |  |  |  |  |
|   | <u>C</u> opies:                                                  | 1 Properties Options                     |    |  |  |  |  |  |
|   | Select members<br>Selection/order from main v                    | window 😭 Modify                          |    |  |  |  |  |  |
|   | Times from 27.06.2015 to 13                                      | 3.06.2016, standards have to be r Modify | 6. |  |  |  |  |  |
|   | Print only swimmers with at le<br>List events with no time stand | east one standard reached Vindards       | 1  |  |  |  |  |  |
|   | Print Preview                                                    | PDF HTML File Cancel                     |    |  |  |  |  |  |

Fyrir miðju undir "Select members" er hægt að velja hvaða sundmenn maður vill velja í úrtakið. Best er að vera með sitt lið valið vinstra megin á upphafssíðunni á Team Manager. Eins og sést á þessari mynd er eitt lið valið og textinn "Selection/order from main window" gefur til kynna að forritið muni bara nota það lið. Sé þessi texti ekki er hægt að smella á þennan hnapp:

Smelltu nú á "Preview" (ekki ýta á "print" nema þú viljir prenta strax) og þá færðu lista yfir þá sundmenn sem hafa náð lágmörkum á mótið. Tímar þeirra eru **feitletraðir**. Mundu bara að sumsstaðar þar sem sundmaður er nálægt lágmarkinu, en þó ekki undir því, gæti tíminn birst á þessum lista, en þá skrifaður venjulega (ekki feitletraðir).

Til að skrá svo þessa einstaklinga þarf að hægri smella á hvern og einn á upphafssíðu Team Manager og velja þær greinar sem viðkomandi á að synda. Það er gert með því að hægri smella á sundmann, velja "Edit individual entries". Þá birtist gluggi þessi gluggi:

| Me   | et - Edit individual                                    | entries |            |           |     |           |             |               |       |                        | X           |
|------|---------------------------------------------------------|---------|------------|-----------|-----|-----------|-------------|---------------|-------|------------------------|-------------|
| ente | entered for:                                            |         |            |           |     |           |             |               |       |                        |             |
| No.  | Distance,Stroke                                         | Age gr. | Entry time | EXH Bonus |     |           | Personal be | st (absolute) |       | <u>T</u> ime standards | 25m 🔻       |
|      |                                                         |         |            |           |     |           | 50m 🔻       | 25m 🔻         | 25y 🔻 | slower than            | faster than |
| 4    | 200 Backstroke                                          | 14-14   |            |           | ÷ - | c=1 🖑     | 3:03.00     | 2:47.84       | -     | -                      | 2:54.99     |
| 12   | 200 Freestyle                                           | 14-14   |            |           | + - | c 🛇       | 2:21.11     | 2:16.84       | -     | -                      | 2:39.29     |
| 16   | 50 Backstroke                                           | 13-99   |            |           | ÷   | c (0      | 40.34       | 36.16         | -     | -                      | -           |
| 24   | 100 Butterfly                                           | 14-14   |            |           | ÷ - | c S       | 1:39.57     | 1:16.92       | -     | -                      | 1:20.19     |
| 28   | 50 Freestyle                                            | 13-99   |            |           | ÷ - | c S       | 30.63       | 29.87         | -     | -                      | -           |
| 32   | 200 Breaststroke                                        | 14-14   |            |           | ÷ - | c S       | 3:36.11     | 3:08.37       | -     | -                      | 3:19.59     |
| 44   | 200 Medley                                              | 14-14   |            |           | ÷ - | c S       | 3:01.94     | 2:41.89       | -     | -                      | 2:59.09     |
| 48   | 50 Butterfly                                            | 13-99   |            |           | ÷ - | c Ö       | 37.82       | 34.68         | -     | -                      | -           |
| 52   | 800 Freestyle                                           | 14-14   |            |           | ÷ - | c 🖉       | 9:59.11     | 10:02.15      | -     | -                      | 11:47.29    |
| 56   | 50 Breaststroke                                         | 13-99   |            |           | ÷ - | 6 (a      | 39.92       | 39.45         | -     | -                      | -           |
| C    | OK Cancel All None All with results All, time standards |         |            |           |     | <b>\$</b> |             |               |       |                        |             |

Hér er hægt að skrá viðkomandi í þessar greinar. Þær greinar sem eru 14-14 ára má hann synda í til stiga en þær sem eru merktar 13-99 ára eru 18 ára og eldri greinar, opnar fyrir 13 ára og eldri með lágmörk. Engin lágmörk birtast þar því lágmörkin í greinunum eru stillt fyrir 18 ára og eldri. Sé viðkomandi með tíma undir þessum lágmörkum (sem finna má á heimasíðu SSÍ) er einfaldlega hægt að smella í boxið vinstra megin við auða hvíta gluggann.

Með sömu aðferð er hægt að skrá sundmann í allar greinar sem viðkomandi er með lágmark í. Hægra megin sérðu lágmörkin (grænt/rautt) – grænt þar sem tími viðkomandi er undir lágmarki en rautt þar sem tíminn er yfir. Bestu tíma sundmanns á lágmarkatímabilinu sérðu svo listaða fyrir miðju. Til þess að skoða hvaða lágmörk hafa náðst í 50m laug velur þú "50m" í valglugganum við hlið "Time Standards".

- Hvernig skal skrá boðsund: Þegar Team Manager er opið og búið er að importa greinum AMÍ þangað er hægt að skrá boðsundssveitir. Betra er að skrá fleiri en færri sveitir þar sem alltaf er hægt að skrá sveitir úr seinna meir. Það sem þú gerir er eftirfarandi:
  - Þegar þú horfir á upphafssíðu Team Manager sérðu nöfn sundmanna vinstra megin og lista sundmóta hægra megin. Hafir þú þegar importað greinum AMÍ inn ættiru að sjá þar "Aldursflokkameistaramótið 2016" og rautt I (invitation) fyrir framan. Hægri

smelltu á mótið og smelltu svo á "Edit Relay Entries". Þar getur þú bætt við, breytt og eytt boðsundsskráningum. Ekki er þörf á að skrá tíma á boðsundssveitir þar sem reglur SSÍ kveða á um að boðsundsveitir á SSÍ mótum skuli ávallt skráðar á No Time.

- Sé lið með sundmenn sem taka einungis þátt í boðsundum er hægt að skrá þá í sveitirnar. Þá koma þeir með skráningunum. Ef þetta er ekki gert þarf að skila nafni og kennitölu þeirra sem eiga einungis að taka þátt í boðsundum í Excel/Word skjali með skráningum.
- Proof of times: Þeir sem skrá í Splash verða að skila Proof of time með skráningum. Þegar þú hefur lokið við að skrá þitt fólk á mótið ferðu í aðalvalmynd Team Manager – passar að hafa AMÍ valið hægra megin og ferð í Meets – Print lists – Report by swimmers. Þá færðu þennan glugga:

|   | Meet - Report by names Akranes (ISL), 2426.06.2016, 25m                 |                                                                                                    |  |  |  |  |
|---|-------------------------------------------------------------------------|----------------------------------------------------------------------------------------------------|--|--|--|--|
|   | Printer name:                                                           | Brother MFC-J6520DW Printer                                                                                                    |  |  |  |  |
|   | <u>C</u> opies:                                                         | 1 Properties Options                                                                                                    |  |  |  |  |
|   | Entries 9 Individual                                                    | invalids: - 🙉                                                                                                    |  |  |  |  |
|   | Men / women separated<br>Relay swimmers<br>with city/date of entry time | Image: print for swimmers:         Image: print for swimmer ID         Image: print for swimmer ID |  |  |  |  |
| 1 | List title: Sundde                                                      | ild Mídasar - skráningar Amí 2016                                                                                                    |  |  |  |  |
|   | Print Preview                                                           | PDF HTML File Cancel                                                                                                    |  |  |  |  |

Hér passar þú að hafa hakað í allt eins og myndin sýnir hér að ofan og skrifar lýsingu á skjalinu neðst. Séu sundmenn í hópnum sem einungis eru skráðir í boðsund skaltu haka í "Relay swimmers" líka. Smellir svo á PDF og sendir með skráningunum.

• Senda skráningar: Til að exporta skráningum ferðu í Meets – Export entries. Mundu að senda Proof of times með!

Ef einhverjar spurningar vakna er hægt að ná í mig í síma 659-1300 eða 663-0423. Einnig er hægt að senda mér póst á <u>emil@iceswim.is</u> en vegna skóla fylgist ég takmarkað með póstinum fram að 3. júní.

Emil Örn Harðarson Mótastjóri SSÍ